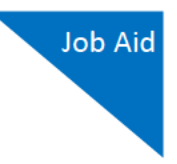

# Login.gov

Starting with the 6.10 eVoucher release, attorneys and experts are required to use Login.gov to securely sign in to the eVoucher application. Login.gov provides a simple, secure, and private way to access government websites such as eVoucher. Using one account email address and password, you can securely sign in to participating government websites and verify your identity. To access your eVoucher account, you must have a Single Login Profile (SLP) and create or sign in to an existing Login.gov account.

**Note:** Login.gov is a separate application from eVoucher. If you run into any issues, you **must** contact Login.gov support via their Help center page at <u>https://www.login.gov/contact</u>

For more information about Login.gov or helpful tips for creating your account, please visit: <a href="https://login.gov/what-is-login/https://login.gov/create-an-account/">https://login.gov/what-is-login/</a> <a href="https://login.gov/what-is-login/">https://login.gov/what-is-login/</a>

# Create a Login.gov Account

#### Step 1

If you are accessing eVoucher for the first time after Login.gov integration, you will be directed to create a Login.gov account.

On the eVoucher sign-in page, click Sign in with LOGIN.GOV.

|                            | CJA eVoucher - Texas Eastern District Court<br>Release 6.10.0.0                                                          |
|----------------------------|----------------------------------------------------------------------------------------------------|
| We've chan                 | <b>ged how you will sign in to eVoucher!</b>                                                                             |
| We now require users       | to sign in with a Login.gov account. After linking your Login.gov account with your eVoucher account, you will use       |
| Login.gov for all future   | a sign-ins.                                                                                                    |
| Sign in with 😝             | LOGIN.GOV                                                                                                    |
| Use the Sign in button     | above and then use the "Create an account" button below the sign in fields.                                              |
| Learn about our new s      | ign in process.                                                                                                    |
| Notice: This is a restrict | ed government system for official judiciary business only. All activities on this system for any purpose, and all access |
| attempts, may be record    | ded and monitored or reviewed by persons authorized by the federal judiciary for improper use, protection of system      |
| security, performance o    | f maintenance, and appropriate management by the judiciary of its systems. By using this system or any connected         |
| system, users expressly    | consent to system monitoring and to official access to data reviewed and created by them on the system. Any evidence of  |
| unlawful activity, includ  | judiciary decrease attempts, may be reported to law enforcement officials.                                               |

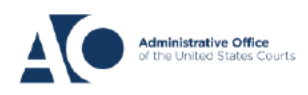

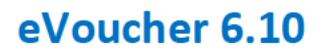

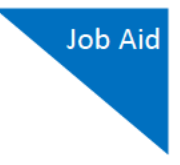

On the Login.gov page, click **Create an account**, and then follow the prompts to begin creating your account.

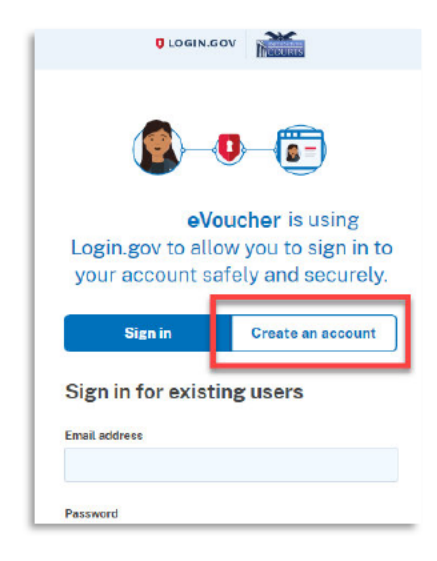

## Step 3

Enter your email address, and select you email language preference. Click the **Rules of Use** link, read the Login.gov Rules of Use, and then select the **I read and accept the Login.gov Rules of Use** check box. Then click **Submit**.

Note: Login.gov recommends that you enter a personal email address that you can always access, not a work email address.

| S                                                                 | Sign in                                                                    | Create an accor                          |
|-------------------------------------------------------------------|----------------------------------------------------------------------------|------------------------------------------|
| Create                                                            | an accou                                                                   | ant for new use                          |
| davidda                                                           | ttorney210g                                                                | mail.com                                 |
| Select your                                                       | email language                                                             | preference                               |
| Select your of<br>ogin gov oll<br>English, Spa<br>O English       | email language<br>lows you to rece<br>nich or French.<br>h (default)       | preference<br>sive your email communicat |
| Ogin.gov all<br>English. Spa<br>O English<br>O Españo<br>O França | email language<br>lows you to rece<br>mish or French.<br>h (default)<br>bl | preference<br>everyour email communicat  |

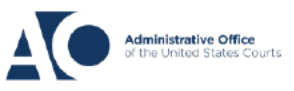

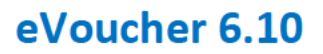

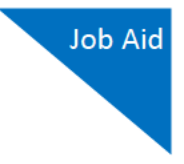

## Step 4

You will receive an email message at the email address you entered in step 3. In the email message, click **Confirm email address**, and then continue creating your account.

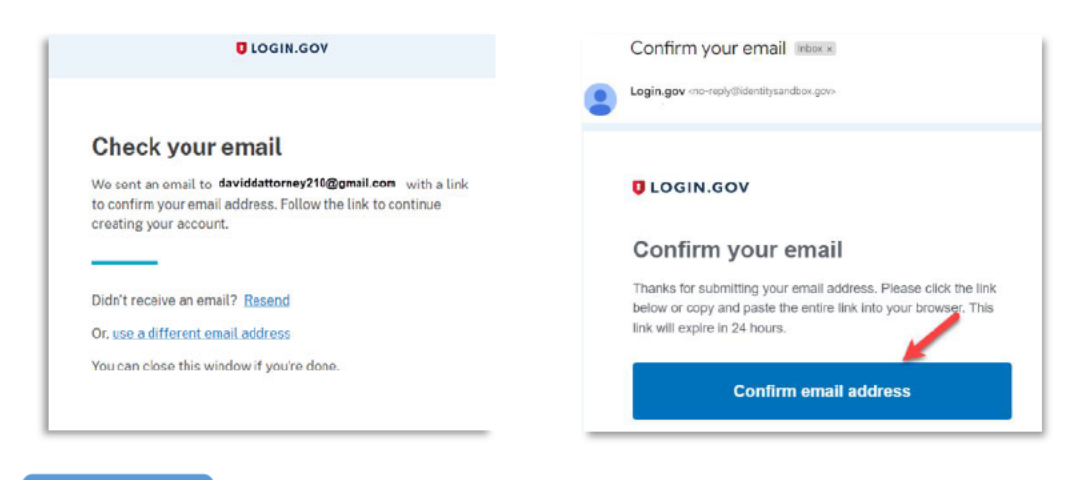

### Step 5

Next, create a password. It must contain 12 or more characters and cannot include commonly used words or phrases. In the **Password** and **Confirm password** fields, enter and confirm your password, and then click **Continue**.

| Password        |  |
|-----------------|--|
|                 |  |
|                 |  |
| Confirmpassword |  |
|                 |  |

Your Login.gov account is now created.

**Note:** Once your Login.gov setup is complete, you will ONLY use the email address you entered and the password you created in Login.gov to access eVoucher, so it is important to remember them. You are now directed to add an authentication method. For more information on how to do this, view the Adding an Authentication Method job aid.

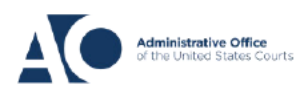

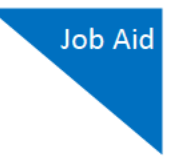

# Adding an Authentication Method

Login.gov requires that you set up at least one authentication method when creating your account. However, it is recommended that you select **at least two authentication methods** on different devices so that you have an alternative way(s) to sign in to eVoucher if your primary method becomes unavailable.

## Step 1

Select your first method of authentication, and then click **Continue**. Authentication methods include security keys, government employee IDs, authentication applications, text or voice messages, or backup codes.

**Note:** Every time you sign in to eVoucher you are required to authenticate, so make sure you use an authentication method that's easy for you to access.

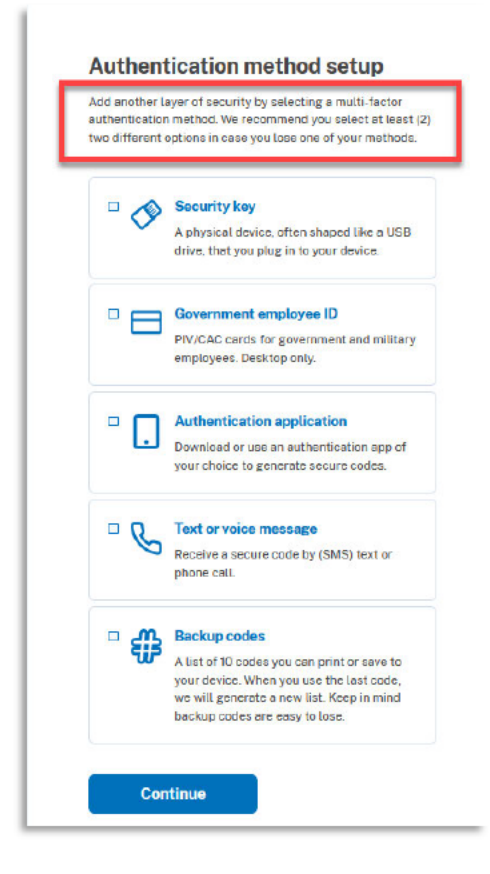

- For the text or voice message option, you must provide your phone number to receive a one-time code by text message or phone call.
- For the authentication application option, you can use several applications such as Google Authenticator, DUO, etc.

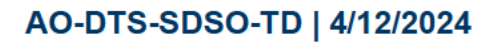

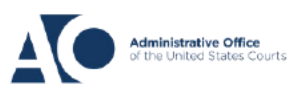

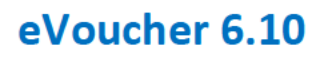

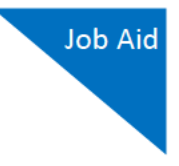

Authenticate your account using your chosen authentication method, and then click Send code.

|                                          | LOGIN.GO                                                                          |                                            | IRTS                                     |
|------------------------------------------|-----------------------------------------------------------------------------------|--------------------------------------------|------------------------------------------|
|                                          |                                                                                   |                                            |                                          |
| Add a                                    | phone num                                                                         | ber                                        |                                          |
| We'll send<br>Yoi<br>Message a<br>(VOIP) | you a one-time code<br>ur choosen aut<br>and data rates may ac<br>thod will be sl | each time<br>hentica<br>ply Dono<br>nown(h | you sign in.<br>ation<br>t use web-based |
| 🔳 · (5                                   | 55)555-555                                                                        |                                            |                                          |
| How you'l                                | get your code                                                                     |                                            |                                          |
| O Text                                   | message (SMS)                                                                     | O Pho                                      | one call                                 |
| You can ch<br>select "Ph                 | ange this anytime. If<br>one call."                                               | you use a                                  | landline number,                         |
| s                                        | end code                                                                          | +                                          |                                          |
|                                          |                                                                                   |                                            |                                          |

Step 3

In the One-time code field, enter the one-time code sent to you, and then click Submit.

| We sent a text (SMS) w<br>555-555-5555. This co | ith a ona-time code to +1<br>de will expire in 10 minutes. |
|-------------------------------------------------|------------------------------------------------------------|
| One-time code<br>Example: 123456                |                                                            |
| 555555                                          |                                                            |
| Remember this br                                | owser                                                      |
| Send another cod                                | le                                                         |

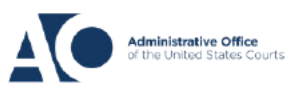

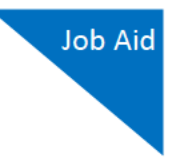

Once your code has been successfully authenticated, you are prompted to add another authentication method (recommended). Click **Add another method** and follow the previous steps to create a second authentication method.

**Note:** It is recommended that you use a different device for your second authentication method, even if you choose the same setup option. For example, if you chose text or voice message as your first method, you can do the same for the second, as long as you use a different phone number.

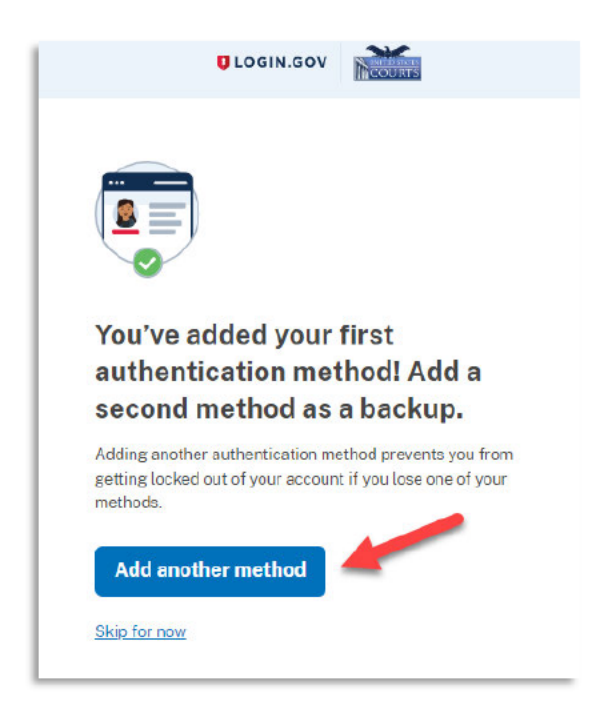

You have now added at least one authentication method to your Login.gov account. If you have not already verified your identity with Login.gov, see the Identity Verification job aid. If you are ready to link to eVoucher from Login.gov, see the Linking your eVoucher Account with your Login.gov Account job aid for further instructions.

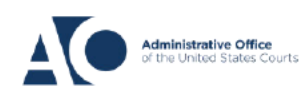

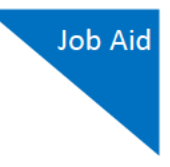

# **Identity Verification**

Before you receive access to eVoucher through Login.gov, you must verify your identity by uploading an acceptable form of identification (driver's license or state ID). This added security measure is to ensure that you are you and not someone pretending to be you.

**Note:** This is a one-time identity verification; if you have previously proven your identity through Login.gov, you are not required to do this again.

#### Step 1

After signing in to Login.gov, you are asked to verify your identity. If you're in the process of creating your Login.gov account, this step automatically appears after you've established your multi-factor authentication method(s). Click **Continue**.

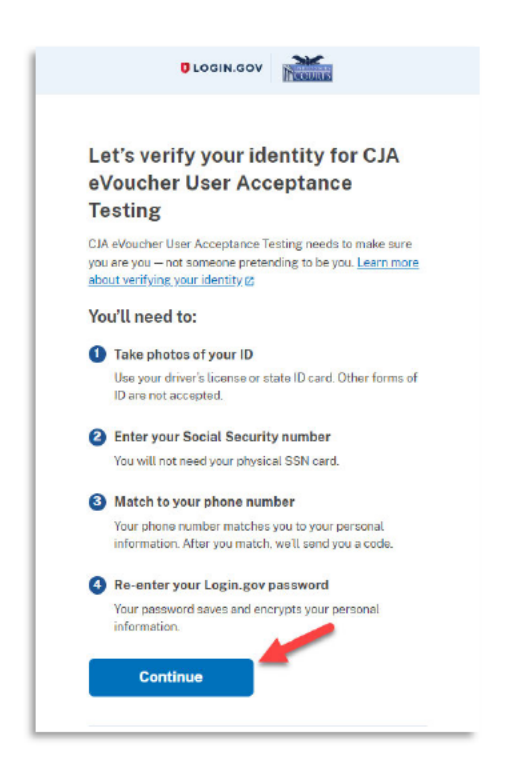

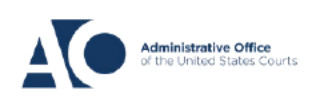

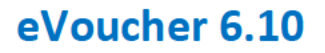

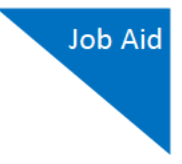

To continue, select the check box allowing Login.gov to ask for, use, keep, and share your personal information to verify your identity, and click **Continue**.

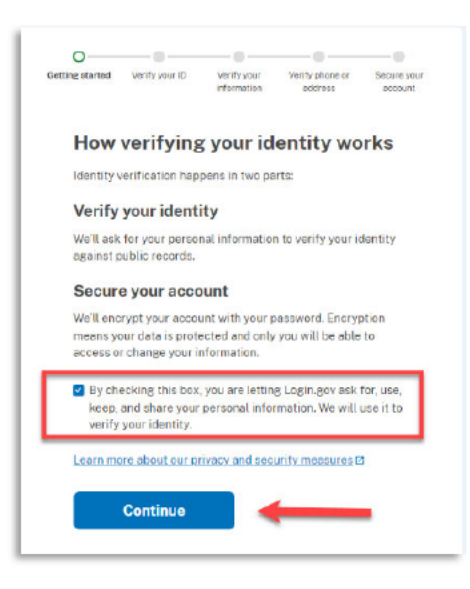

#### Step 3

Choose an option for adding your identification information. Option one is to upload photos of your ID from your phone and option two is to upload photos directly from your computer.

| 0                             | -00                                                                                                    |
|-------------------------------|----------------------------------------------------------------------------------------------------|
| Getting started W             | rify your ID Verify your Verify phose or Secure you<br>information address account                                                                               |
| How w                         | ould you like to add your ID?                                                                                                    |
| We'll collect<br>state-issued | information about you by reading your ID.                                                                                                    |
|                               | Recommended                                                                                                    |
|                               | Use your phone to take photos                                                                                                    |
|                               | You won't have to sign in again, and you'll<br>switch back to this computer after you take<br>photos. Your mobile phone must have a camera<br>and a web browser. |
|                               | Phone number                                                                                                    |
|                               | <b>1</b> •                                                                                                    |
|                               | Send link                                                                                                    |
|                               | Continue on this computer                                                                                                    |
|                               | Don't have a phone? Upload photos of your ID                                                                                                    |
|                               | nom the computer.                                                                                                    |
|                               | Upload photos                                                                                                    |
| Cancel                        |                                                                                                    |

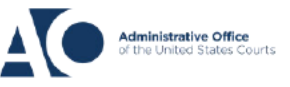

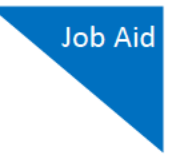

Option 1: Upload photos from phone (recommended)

### **Option 1**

1. Click **Send link**. A message appears prompting you to check your cell phone for a text message with instructions for taking a photo of your ID to verify your identity.

| Getting started Venty your ID Varify your Venty phone or Secure your information account                                                                         | oo                                                                                                    |
|----------------------------------------------------------------------------------------------------|----------------------------------------------------------------------------------------------------|
| How would you like to add your ID?<br>We'll collect information about you by reading your<br>state-issued ID.                                                    | Getting started Verify your ID Verify your Verify phone or Secure your<br>information address account |
| Recommended<br>Use your phone to take photos                                                                                                    | ▲ Do not close this window.<br>The next step will load automatically.                                 |
| You won't have to sign in again, and you'll<br>switch back to this computer after you take<br>photos. Your mobile phone must have a camera<br>and a web browser. | We sent a message to your phone                                                                       |
| Phone number                                                                                                    | You entered: +1 210-555-5555                                                                          |
| == - (210) 555-5555<br>Send link                                                                                                    | Please check your phone and follow instructions to take a photo of your state-issued ID.              |

2. Tap the link in the text message. A message appears confirming that you are attempting to verify your identity to access eVoucher. Scroll down for additional instructions.

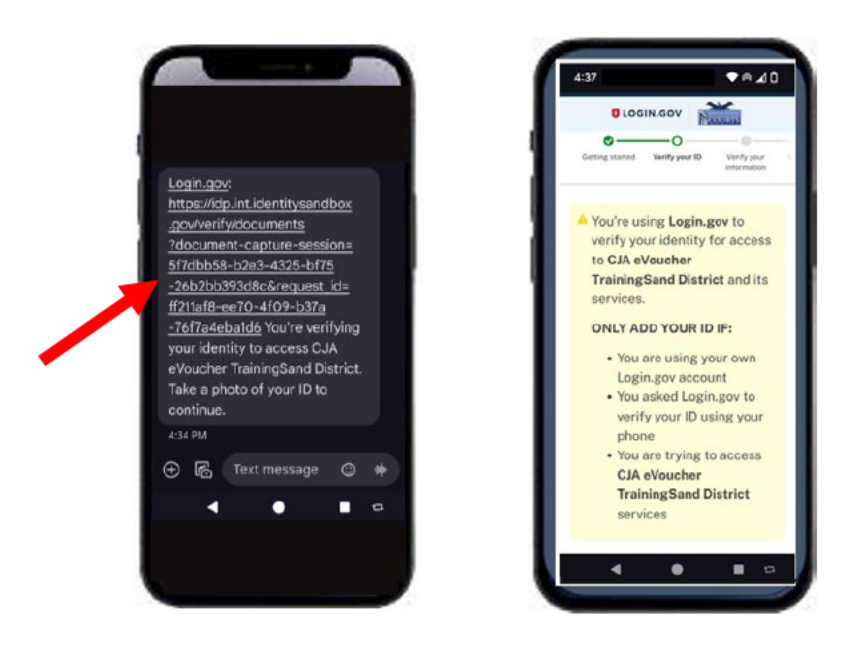

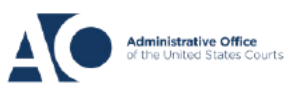

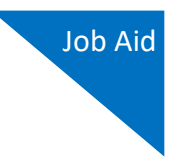

3. Tap **Take photo** to switch your phone to the camera function. Take a photo of the front of your ID card. Scroll down, and tap **Take photo** again to take a photo of the back of the card. Verify that each image appears in the appropriate box, and then tap **Submit**.

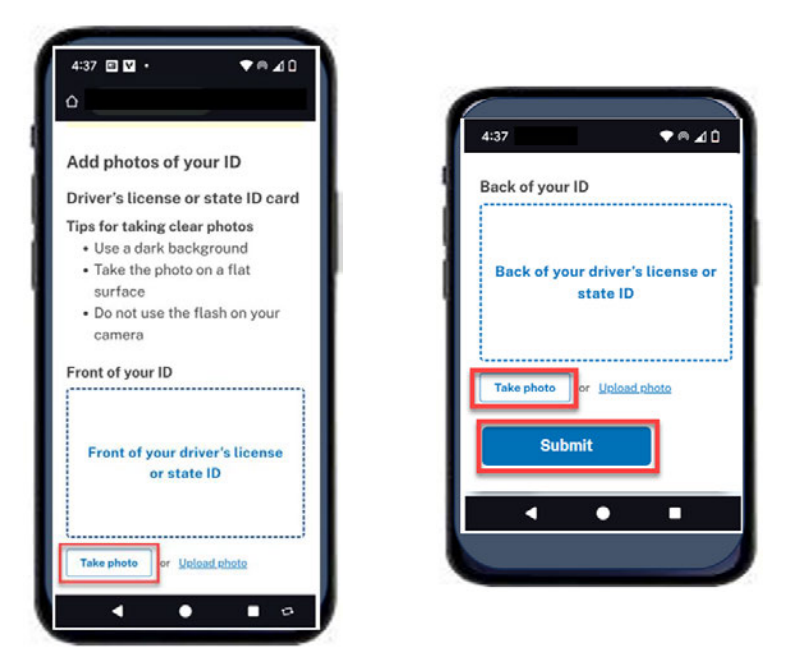

4. Login.gov verifies your identity from your photos, and prompts you to switch back to your computer to complete the process.

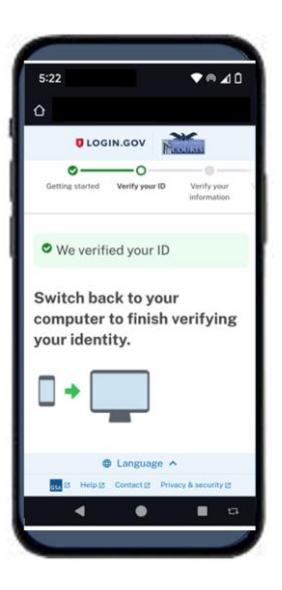

Continue to Step 4 to complete the identity verification process.

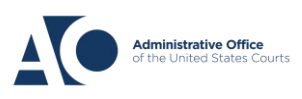

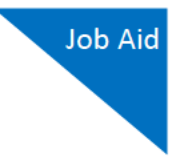

Option 2: Upload photos from your computer

Option 2

1. Click Upload photos to upload photos of your ID from your computer.

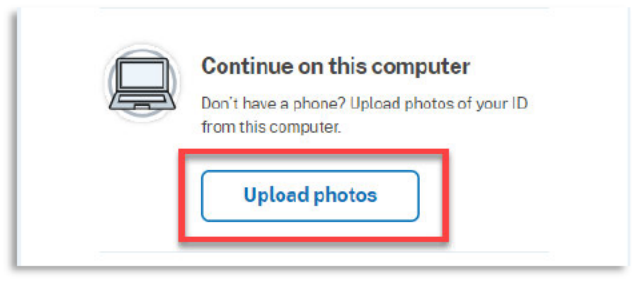

2. You can either drag photos of the front and back of your ID from your computer and drop them in the appropriate boxes, or click the **choose from folder** link to browse for and select the photos to add. Once the photos are uploaded, click **Submit**.

**Note:** You may see a processing screen the upload completes and Login.gov verifies your identity.

|                                              | 0                                                                                            |                                                                   |                            |                     |
|----------------------------------------------|----------------------------------------------------------------------------------------------|-------------------------------------------------------------------|----------------------------|---------------------|
| Betting started                              | Verify your ID                                                                               | Verify your information                                           | Verity phone or<br>address | Secure your account |
| Add                                          | photos o                                                                                     | f your ID                                                         |                            |                     |
| Driver                                       | 's license o                                                                                 | r state ID                                                        | card                       |                     |
| Tips for<br>• Use<br>• Tak<br>• Do<br>• File | taking clear ph<br>a dark backgro<br>to the photo on<br>not use the flas<br>e size should be | otos<br>ound<br>a flat surface<br>th on your cam<br>at least 2 MB | era                        |                     |
| Front of<br>Must be                          | <b>your ID</b><br>a JPG or PNG                                                               |                                                                   |                            |                     |
| Fror                                         | nt of your d                                                                                 | river's lic                                                       | ense or                    |                     |
|                                              | Drag file here or                                                                            | choose from fold                                                  | EL .                       |                     |
| Back of y<br>Must be                         | y <b>our ID</b><br>a JPG or PNG                                                              |                                                                   |                            |                     |
| Bac                                          | k of your d<br>sta                                                                           | river's lice<br>Ite ID                                            | ense or                    |                     |
| [                                            | Drag file here or                                                                            | choose from fold                                                  | at .                       |                     |
|                                              | Submit                                                                                       | -                                                                 | -                          |                     |

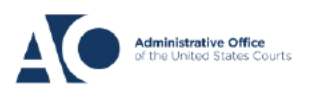

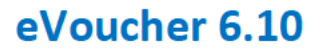

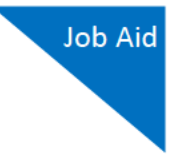

Once your identity has been verified, Login.gov verifies your name, date of birth, and address using your Social Security number (SSN). In the **Social Security number** field, enter your SSN, and then click **Continue**.

| Getting started Verify your ID Verify your Verify phone or Secure your address account                                                                                                    |
|----------------------------------------------------------------------------------------------------|
| We verified your ID                                                                                                    |
| Enter your Social Security number                                                                                                    |
| We need your Social Security number to verify your name, date of birth and address. <u>Learn more about how we protect</u> your sensitive information [2]                                               |
| Don't have a Social Security number?<br>You must have a Social Security number to finish verifying<br>your identity. <u>Exit Login.gov and return to CJA eVoucher User</u><br><u>Acceptance Testing</u> |
| Social Security number<br>Example: 123-45-6789                                                                                                    |
| Show Social Security number                                                                                                    |
| Continue                                                                                                    |

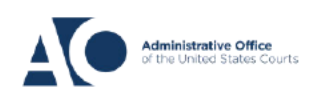

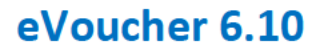

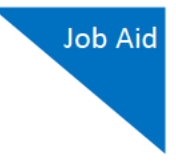

#### Step 5

Your name, date of birth, and address are imported from your ID; verify the information is correct. If any of the information has errors, click the **Update** link next to it and make necessary corrections. Once your information is correct and complete, click **Submit**.

**Note:** You have five attempts to verify your personal information, after which your account will be locked. To unlock your account, contact Login.gov.

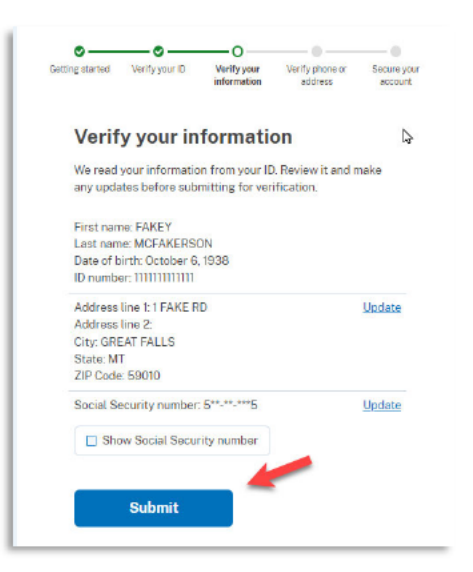

#### Step 6

Next, verify your phone number. To do this, in the **Phone number** field, enter your phone number, and then click the appropriate radio button to receive a one-time code either by text message or phone call. Click **Send code**.

| etting started                                            | Verife your ID                                                                                  | Verify your                             | Verify phone or                         | Secure vo       |
|-----------------------------------------------------------|-------------------------------------------------------------------------------------------------|-----------------------------------------|-----------------------------------------|-----------------|
|                                                           |                                                                                                 | information                             | address                                 | account         |
| • We                                                      | verified your inf                                                                               | formation                               |                                         |                 |
| Verif                                                     | y your pl                                                                                       | none nu                                 | mber                                    |                 |
| We'll che<br>code. Thi                                    | ick this number<br>is is to help veri                                                           | with records<br>fy your identi          | and send you a c<br>ly.                 | ne-time         |
| Enter a p                                                 | phone number t                                                                                  | hat is:                                 |                                         |                 |
| - Bes<br>- You                                            | sed in the United<br>or primary numb                                                            | d States (inclu<br>per (the one ye      | uding U.S. territo<br>ou use the most o | ries)<br>(ften) |
|                                                           |                                                                                                 |                                         |                                         |                 |
| Learn m                                                   | ore about what i                                                                                | phone numbe                             | r touse 🛛                               |                 |
| Phone m                                                   | ore about what i<br>umber                                                                       | phone numbe                             | r touse Ø                               |                 |
| Phone no                                                  | ore about what i<br>umber<br>210) 555-55                                                        | ohone numbe                             | r.touse Ø                               |                 |
| Phone m                                                   | ore about what i<br>umber<br>210) 555-55<br>hould we se                                         | ohone numbe<br>555<br>end a code        | e touse 2                               |                 |
| Phone m<br>Phone m<br>()<br>How sl<br>If you em<br>below. | ore about what i<br>umber<br>210) 555-55<br>hould we se<br>tered a landline                     | 55<br>end a code                        | e select "Phone o                       | all"            |
| Phone m<br>Phone m<br>How sl<br>If you em<br>below.       | ore about what in<br>umber<br>210) 555-55<br>hould we set<br>tered a landline<br>it message (SM | end a code<br>above, pleas              | e select "Phone cal                     | all"            |
| How si below.                                             | are about what a<br>umber<br>210) 555-55<br>hould we sa<br>tored a landline<br>at message (SM:  | 555<br>end a code<br>above, pleas<br>S) | e select "Phone a                       | all"            |

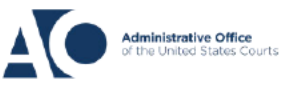

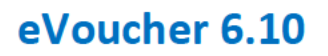

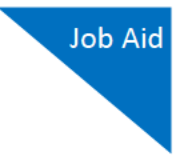

Step 7

In the One-time code field, enter the code sent to your device, and then click Submit.

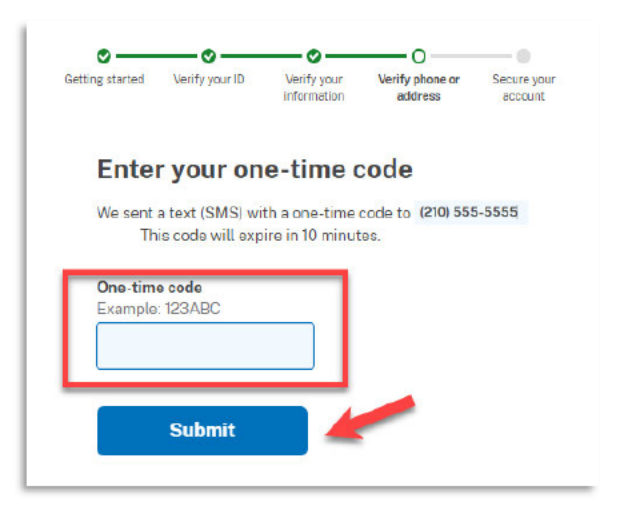

#### Step 8

Once your phone number is verified, re-enter the password you created to access Login.gov and then click **Continue**.

| tting started        | Verify your ID                        | Verify your<br>Information        | Verify phone or<br>address           | Secure your<br>account |
|----------------------|---------------------------------------|-----------------------------------|--------------------------------------|------------------------|
| ⊘ We                 | verified your ph                      | none number                       |                                      |                        |
| Re-e                 | nter you                              | r Login.g                         | gov passv                            | vord                   |
| Login.go<br>This mea | w will encrypt y<br>ans that your inf | our informatio<br>formation is se | n with your pass<br>cure and only yo | word.<br>ou will       |
| be able t            | o access or cha                       | ange it.                          |                                      |                        |
| Passwor              | rd.                                   |                                   |                                      |                        |
| Passwor              | rd                                    |                                   |                                      |                        |
| Passwor              | rd<br>                                |                                   | <u>roigu pa</u>                      | ssword?                |

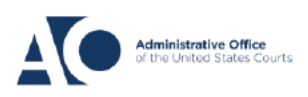

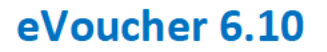

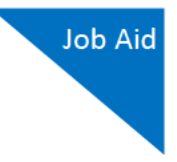

A personal key is generated. You will need this key if you ever forget your password or lose your authentication method. Keep your key in a secure place and do not share it with anyone. Select the check box to confirm that you have saved your personal key, and then click **Continue**.

| 0                                   |                                                       |                                                            |                                                       |                        |
|-------------------------------------|-------------------------------------------------------|------------------------------------------------------------|-------------------------------------------------------|------------------------|
| Getting started                     | Verify your ID                                        | Verify your information                                    | Verify phone or<br>address                            | Secure your<br>account |
| 👁 We                                | secured your ve                                       | erified informa                                            | ition                                                 |                        |
| Save                                | your pei                                              | r <b>sonal</b> k                                           | еу                                                    |                        |
| Your person                         | VGCH – M<br>nal key was ger<br>To Copy                | CDA – CGY<br>nerated on Jan<br>Download (te)               | /R - HAX8<br>uary 22, 2024 a<br>ct file) € Print      | t 11:33 AM             |
| You need<br>Keep it s<br>If you res | l your personal<br>afe and don't s<br>set your passwo | <b>key if you for</b><br>hare it with an<br>ord without yo | <b>get your passwo<br/>iyone.</b><br>ur personal key, | you'll                 |
| Learn mo                            | erity your ident                                      | ersonal key iz                                             |                                                       |                        |
| 🗌 l save                            | d my personal l                                       | key in a safe p                                            | lace.                                                 |                        |
|                                     | Continue                                              |                                                            |                                                       |                        |

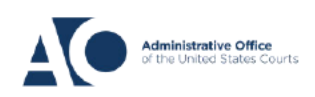

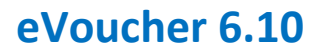

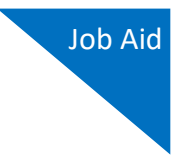

Next, you are asked to connect, or link, your Login.gov account with your eVoucher account. It is recommended that you add a secondary authentication method if you have not already done so. Follow the instructions to add the authentication method, and then click **Agree and continue**.

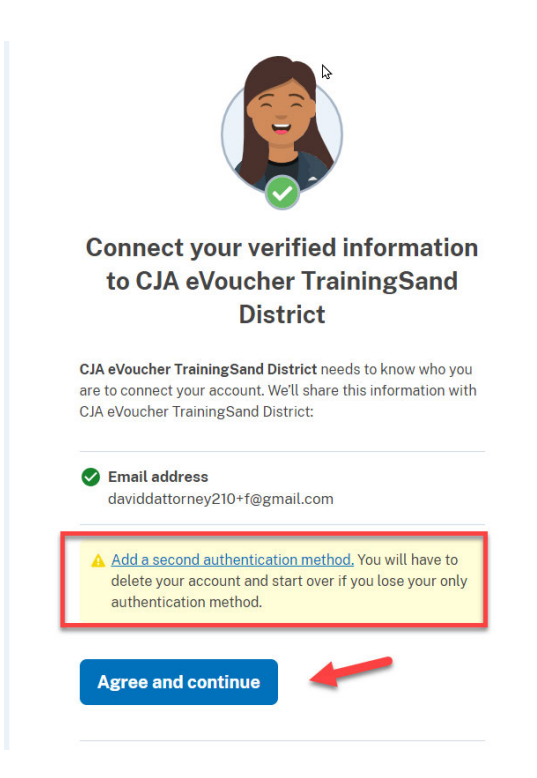

Your Login.gov account is now verified. For instructions on adding an authentication method, view the **Adding an Authentication Method** job aid. To continue linking your Login.gov account to your eVoucher account, view the **Linking your eVoucher Account with your Login.gov Account** job aid and begin at Step 4.

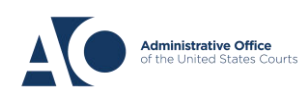

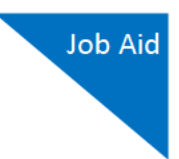

# Linking Your eVoucher Account to Your Login.gov Account WITHOUT Your SLP Email Address

If you already have a Login.gov account, you must link it to your eVoucher Single Login Profile (SLP) account to sign in to eVoucher. **Note:** Skip to step 4 if you have already signed in to Login.gov.

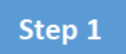

From your court's eVoucher sign in page, click Sign in with LOGIN.GOV.

| COURTS                                                        | CJA eVoucher - Texas Western District Court<br>TSD NV1 VM IDC - Releass 6.10.0.0                                                  |
|---------------------------------------------------------------|----------------------------------------------------------------------------------------------------|
| We've char<br>We now require users<br>Login.gov for all futur | to sign in with a Login.gov account. After linking your Login.gov account with your eVoucher account, you will use<br>e sign-ins. |
| Sign in with 🚺                                                | LOGIN.GOV                                                                                                    |
| Sign in with 🕽<br>Need to crea                                | LOGIN.GOV                                                                                                    |

#### Step 2

You are taken to the Login.gov website, where you can sign in or create an account. If you have not created your Login.gov account, review the Creating a Login.gov Account job aid before continuing.

The website defaults to the sign in view. In the **Email address** field, enter the email address used to create your Login.gov account, and then in the **Password** field, enter your password. Click **Sign in**.

| UCCIN.CO                                                                                | Nuccess            |
|-----------------------------------------------------------------------------------------|--------------------|
| <b>(</b>                                                                                |                    |
| CJA eVoucher                                                                            | TrainingSand       |
| District is using L                                                                     | login.gov to allow |
| you to sign in t                                                                        | o your account     |
| safely and                                                                              | d securely.        |
|                                                                                         |                    |
| Sign in                                                                                 | Create an account  |
| Sign in<br>Sign in for existin                                                          | Create an account  |
| Sign in<br>Sign in for existin<br>Email address<br>daviddattorney@gmail                 | Create an account  |
| Sign in<br>Sign in for existin<br>Email address<br>daviddattorney@gmail<br>Pessword     | Create an account  |
| Sign in<br>Sign in for existin<br>Email address<br>daviddattorney@gmail<br>Password     | Create an account  |
| Sign in<br>Sign in for existin<br>Email address<br>daviddattorney@gmail<br>Password<br> | Create an account  |

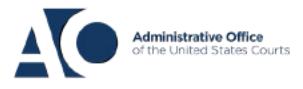

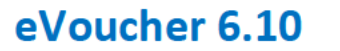

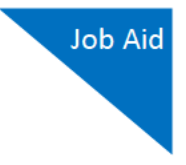

In the **One-time code** field, enter the one-time code sent to your device using your chosen authentication method, and then click **Submit**.

| One-time code         |  |
|-----------------------|--|
| Example: 123456       |  |
| xxxxxx                |  |
|                       |  |
| Remember this browser |  |
|                       |  |
| Submit                |  |
|                       |  |

### Step 4

Next, you are asked to connect, or link, your Login.gov account with your eVoucher account. It is recommended that you add a second multi-factor authentication method if you haven't already. To do this, follow the instructions to add the second method, and then click **Agree and continue**.

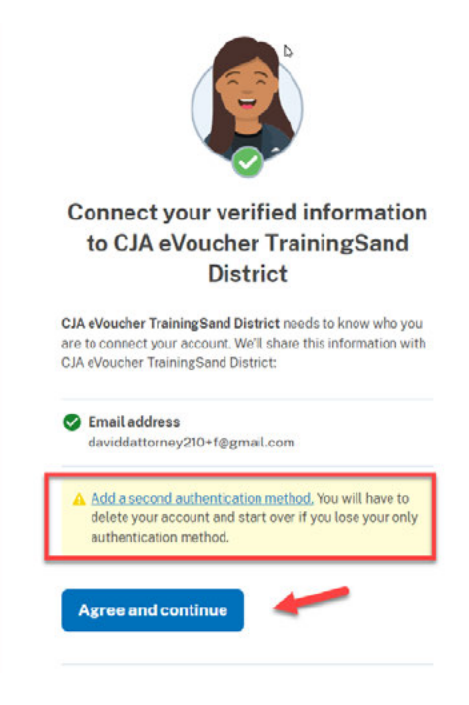

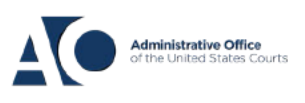

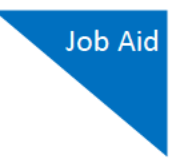

Login.gov directs you back to your court's eVoucher sign in page. Note that the eVoucher Email Address field is now pre-populated with your email address. Click Next.

|                                                                                             | CJA eVoucher<br>SDSO Training                                                         | - Texas Western District Court<br>s Sandbox - Release 6.10.0.0                                                                                       |
|---------------------------------------------------------------------------------------------|---------------------------------------------------------------------------------------|----------------------------------------------------------------------------------------------------|
| Link eVouche<br>Enter your email addre<br>After completing this s<br>Note: Please contact a | er Account w<br>ess to connect your of<br>tep, you will sign in<br>n eVoucher adminis | rith Login.gov Account<br>eVoucher account with your Login.gov accoun<br>using Login.gov going forward.<br>trator for assistance.                    |
| daviddattorney@gma                                                                          | ail.com                                                                               |                                                                                                    |
| N                                                                                           | lext                                                                                  |                                                                                                    |
| Notice: This is a restric<br>access attempts, may b<br>protection of system se              | ted government sys<br>be recorded and more<br>curity, performance                     | tem for official judiciary business only. All activ<br>nitored or reviewed by persons authorized by t<br>e of maintenance, and appropriate managemen |

**Note:** If your Login.gov email address is different than your SLP email address, an error message appears, prompting you to contact your court's help desk. If you do this, your court then sends you an email message with a link that you can click to automatically connect your two accounts.

| CJA eVoucher - Texas Western District Court<br>SDSO Training Sandbox - Release 6.10.0.0                                                                                                    | <ul> <li>eVoucher Login Profile Email Verification</li> <li>aotx.uscourts.gov</li> <li>to aandersattorney-uaté +</li> </ul>                                                                                                    |
|----------------------------------------------------------------------------------------------------|----------------------------------------------------------------------------------------------------|
| Link eVoucher Account with Login.gov Account<br>Enter your email address to connect your eVoucher account with your Login.gov account.<br>After completing this step, you will sign in using Login.gov going forward.<br>Tote: Please contact an eVoucher administrator for assistance.<br>Single Login Profile not found with that email address. Contact your local court helpdesk.<br>eVoucher Email Address<br>Javiddattomey210+uats@gmail.com | Dear<br>Texas Western District Court sent this link for you to connect<br>Login.gov account.<br>PLEASE NOTE:<br>If you already have a different eVoucher Single Login Profile<br>to this court, please contact Jason_Gunter@aotx.uscourts.gc<br>Click here to connect this eVoucher Single Login Profile to Lo<br>Regards,<br>Texas Western District Court |

If you had to stop the process and/or close your browser, you are required to sign in to Login.gov again.

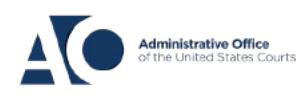

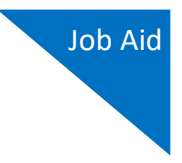

If your accounts are successfully linked, a success message appears at the top of your eVoucher home page. Continue to use eVoucher normally.

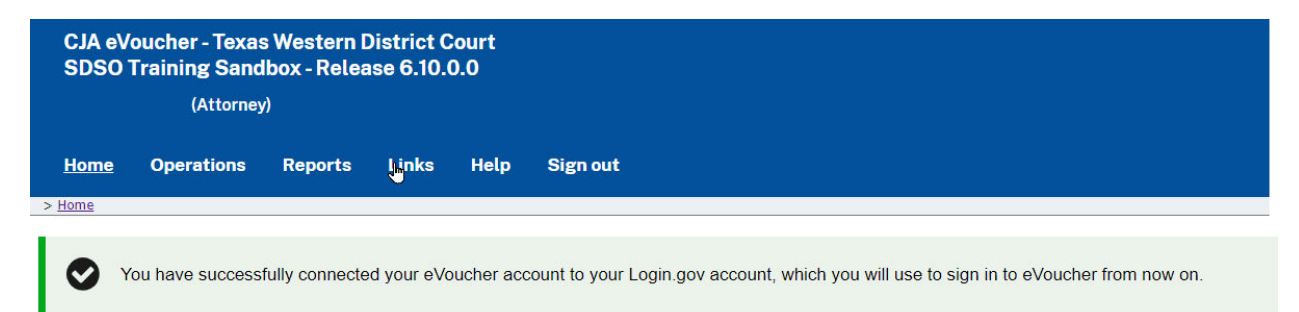

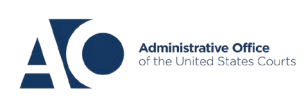

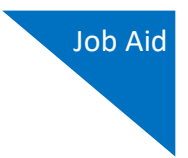

# Linking Your eVoucher Account with Your Login.gov Account WITH Your SLP Email Address

If you have signed in to Login.gov and are directed to your court's eVoucher URL to link your accounts, the Login.gov email address automatically appears in the **eVoucher Email Address** field.

Step 1

If desired, you can delete the Login.gov email address and enter your eVoucher email address in this field. Click **Next**.

| An official website of the U                                                         | United States government                                                                                                    |
|--------------------------------------------------------------------------------------|----------------------------------------------------------------------------------------------------|
|                                                                                      | CJA eVoucher - Texas Western District Court<br>SDSO Training Sandbox - Release 6.10.0.0                                                                                                    |
| Link eVouch<br>Enter your email add<br>After completing this<br>Note: Please contact | <b>Der Account with Login.gov Account</b><br>dress to connect your eVoucher account with your Login.gov accoun<br>s step, you will sign in using Login.gov going forward.<br>: an eVoucher administrator for assistance. |
| eVoucher Email Addı                                                                  | ress                                                                                                    |
| daviddattorney@gn                                                                    | nail.com                                                                                                    |
|                                                                                      | Next                                                                                                    |

**Notice**: This is a restricted government system for official judiciary business only. All activiti access attempts, may be recorded and monitored or reviewed by persons authorized by the protection of system security, performance of maintenance, and appropriate management

If you are a new user, a message appears prompting you check your email and confirm that you entered the correct email address. Click the link in the email message to automatically link your accounts and return to your eVoucher home page.

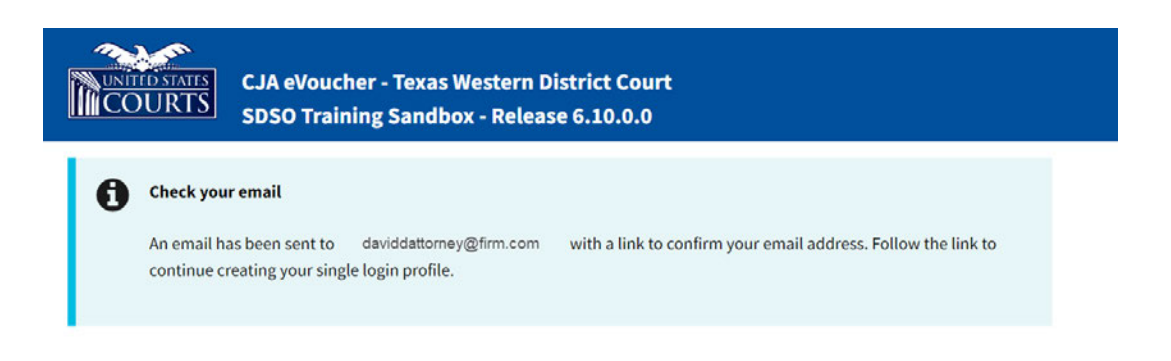

AO-DTS-SDSO-TD | 3/29/2024

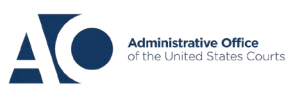

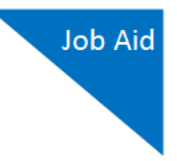

In the eVoucher Password field, enter your eVoucher SLP password (the password you normally use to access eVoucher), and then click Connect Accounts. If you don't remember your password, click the Forgot your password? link and follow the security question prompts. If you enter your password incorrectly six times or fail your security questions three times, your account locks and you must contact your eVoucher administrator.

|                                                                                                    | CJA eVoucher - Texas Western District Court<br>SDSO Training Sandbox - Release 6.10.0.0                                                                                                    |
|----------------------------------------------------------------------------------------------------|----------------------------------------------------------------------------------------------------|
| Link eVouche<br>Enter the password for<br>After completing this st<br>Note: Please contact ar                                                       | r Account with Login.gov Account<br>your eVoucher account to connect your eVoucher account with you<br>ep, you will sign in using Login.gov going forward.<br>eVoucher administrator for assistance. This is NOT the password yo                                                                                                    |
| eVoucher Password                                                                                                    |                                                                                                    |
| Forgot your password?<br>Connect                                                                                                    | Accounts                                                                                                    |
| Notice: This is a restrict<br>access attempts, may be<br>protection of system see<br>system or any connecte<br>them on the system. An<br>officials. | ed government system for official judiciary business only. All activiti<br>e recorded and monitored or reviewed by persons authorized by the<br>curity, performance of maintenance, and appropriate management<br>d system, users expressly consent to system monitoring and to offic<br>y evidence of unlawful activity, including unauthorized access attem |

Step 3

If your Login.gov account is successfully linked to your eVoucher account, a success message appears at the top of your eVoucher home page. Continue to use eVoucher normally.

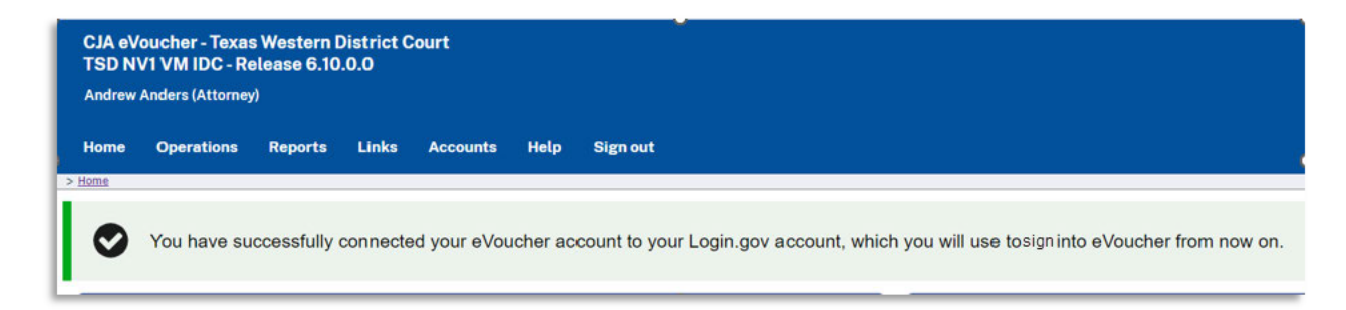

You have now linked your eVoucher account with your Login.gov account. For all future use, sign in to Login.gov to access eVoucher.

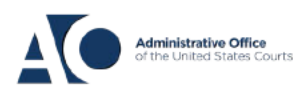

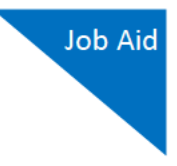

# Signing In to eVoucher-

Once you've created your Login.gov account, linked it to eVoucher, and signed in to the application for the first time, you will use your Login.gov credentials to access eVoucher going forward.

## Step 1

To sign in to eVoucher, use any US Courts CJA eVoucher URL to access the Login.gov sign in button. Click **Sign in with LOGIN.GOV**.

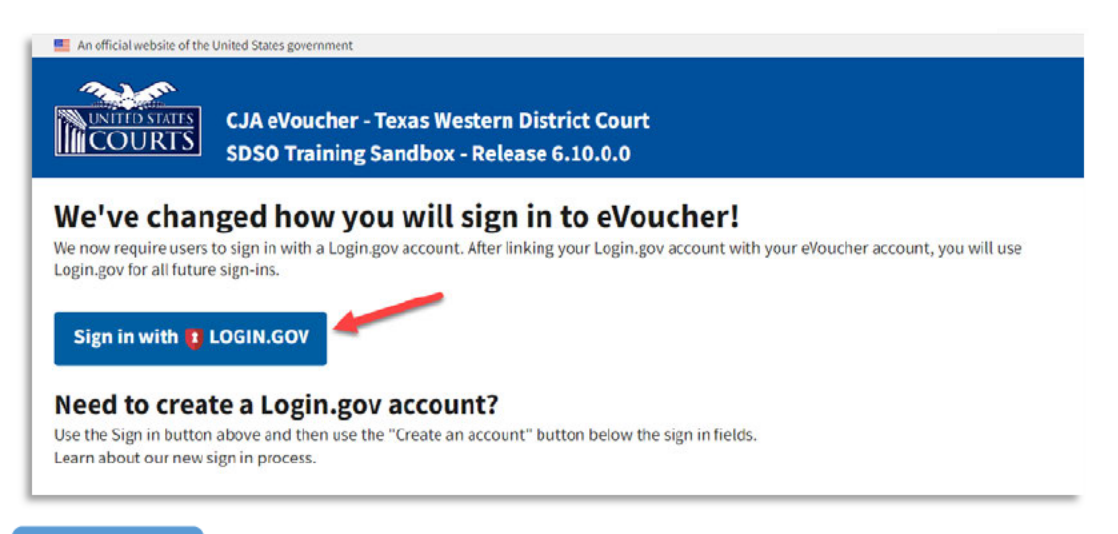

## Step 2

By default, you are directed to the Login.gov sign in page. In the **Email address** and **Password** fields, enter the email address and password used to create your Login.gov account, and then click **Sign in**.

| CJA eVouche<br>District is using<br>you to sign in<br>safely a  | er TrainingSand<br>(Login.gov to allow<br>to your account<br>nd securely. |
|-----------------------------------------------------------------|---------------------------------------------------------------------------|
| Sign in                                                         | Create an account                                                         |
|                                                                 |                                                                           |
| Sign in for exist                                               | ing users                                                                 |
| Sign in for exist                                               | ing users                                                                 |
| Sign in for exist<br>Email address<br>Paseword<br>Show password | ing users                                                                 |

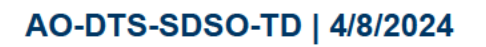

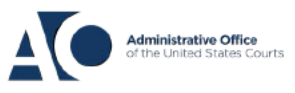

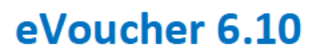

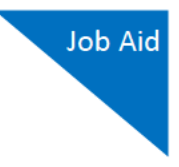

Using your chosen authentication method, in the **One-time code** field, enter the one-time code sent to your device, and then click **Submit**.

| One-time code<br>Example: 123456 | 1 |
|----------------------------------|---|
| xxxxxx                           |   |
|                                  | 1 |
| Remember this browser            |   |
|                                  |   |
| Submit                           |   |

## Step 4

Login.gov directs you to your eVoucher Home page.

| David Attorney (A          | .ttorney)               |                 |      |          |        |         |              |
|----------------------------|-------------------------|-----------------|------|----------|--------|---------|--------------|
|                            |                         |                 |      |          |        |         |              |
| <u>Home</u> Operatio       | ns Reports              | Links           | Help | Sign out |        |         |              |
| ome                        |                         |                 |      |          |        |         |              |
| I My Active Document       | S                       |                 |      |          |        |         |              |
| To group by a particular H | Header, drag the columr | n to this area. |      |          |        | Search: |              |
| Case                       | Defendant               | Тур             | e    |          | Status |         | Date Entered |

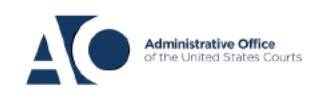